新年度に議事次第や議事録の新年度カテゴリーを

ホームページに作成してみよう!!

http://www.takamatsu47.com/

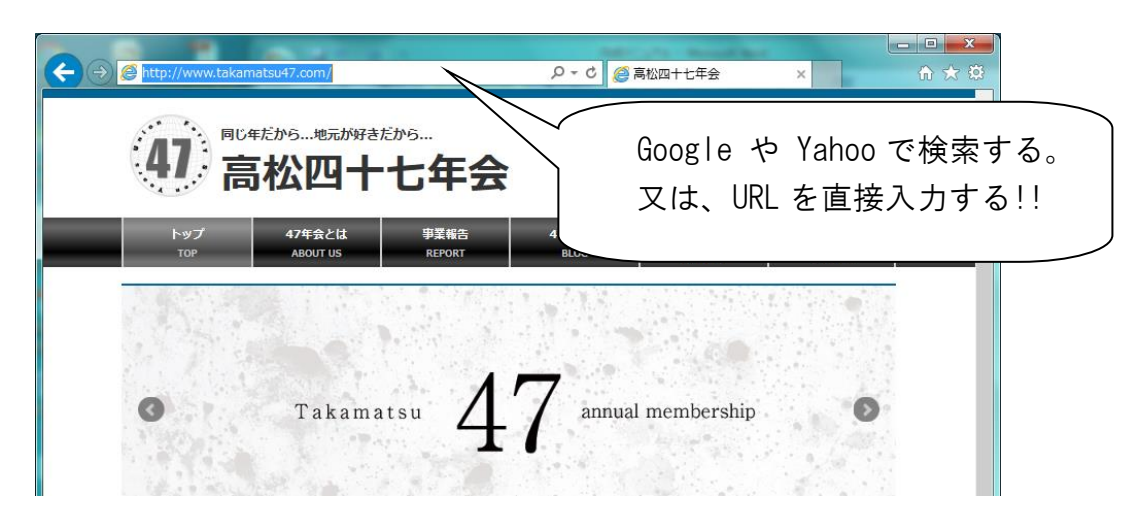

http://www.takamatsu47.com/login/

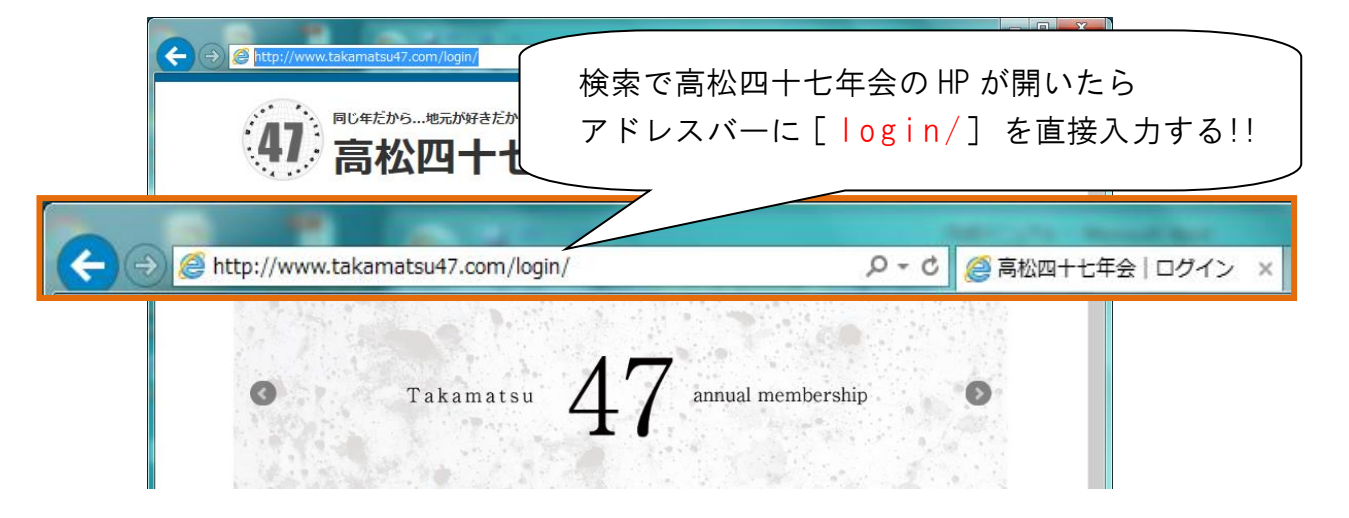

ホームページ業者名:WEB GLEE(ウェブグリー) ご担当者さま:吉川 佳孝(よしかわ) 連絡メール:yoshi@webglee.com 携帯番号:090-4975-7779 住所: 高松市鶴市町 686-1 ホームページ:http://www.webglee.com/ 2018年11月現在

| C ② ● http://www.takamatsu47.com/login/ P C ② ● 高松四十七年会   ログイン × ① ★ ② |                                                               |  |  |  |
|------------------------------------------------------------------------|---------------------------------------------------------------|--|--|--|
|                                                                        | ユーザーID / メールアドレス<br>takamatsu47-edit<br>パスワード<br>3gn3mqb73JMx |  |  |  |

・ユーザー I D : takamatsu47-edit - ← ハイフンです。

・パスワード:3gn3mqb73JMx JM ←大文字です。

・上部タブから【<mark>メンバーページ</mark>】をクリックする

|                                          |                              | し十分            |                  | 55                     | 5から >            |
|------------------------------------------|------------------------------|----------------|------------------|------------------------|------------------|
| トップ<br>TOP                               | 47年会とは<br>ABOUT US           | 事業報告<br>REPORT | 47ブログ<br>BLOG    | メンバーページ<br>MEMBERS     | お問い合せ<br>contact |
| <u>र</u> takamatsu47-edit                | プロフィール                       |                | <u> </u>         |                        |                  |
| エントリー作成 管理                               | 理ページ Ping送信 ログアウト            |                |                  |                        |                  |
|                                          |                              |                |                  | in excepted and the to |                  |
|                                          | The state of the second      | • · · · · · ·  | 1.               |                        |                  |
| 19 19 19 19 19 19 19 19 19 19 19 19 19 1 | A State of the second second | and the second | a Ville a second |                        |                  |
|                                          | in all                       |                |                  |                        |                  |
|                                          |                              | 11             | 7                |                        |                  |
| 0                                        | Takamats                     | <b>4</b> ′     | 7 annua          | l membership           |                  |
| 0                                        | Takamats                     | . 4'           | <b>7</b> annua   | l membership           |                  |

・記事一覧から【議事次第】又は【議事録】など編集したい記事をクリックする

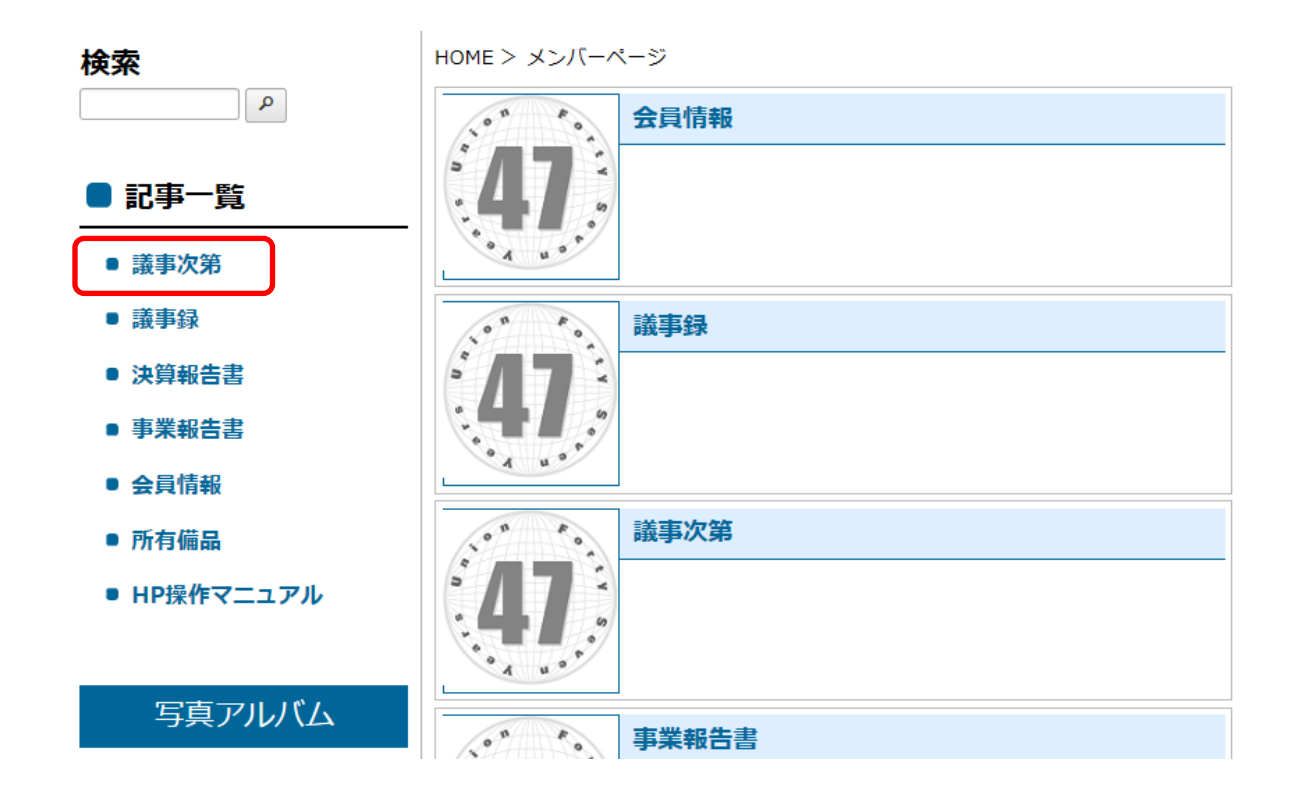

## 【エントリー作成】をクリックする

エントリー作成

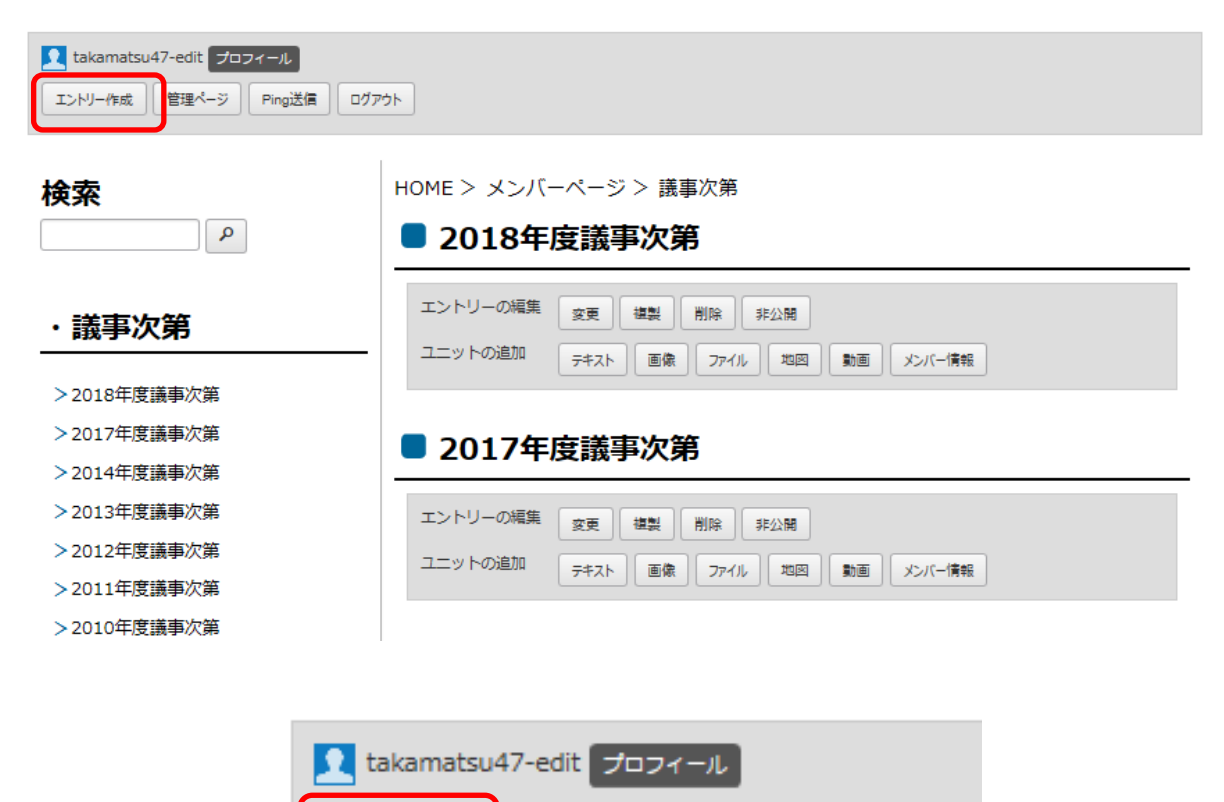

管理ページ

Ping送信

ログアウト

・「タイトル」の項目に〇〇年度\_〇〇と入力します

| Izklyー作成             管理ページ             Ping送信             ログアウト |               |              |  |
|-----------------------------------------------------------------|---------------|--------------|--|
| 検索                                                              | HOME > メンバーペー | ジ > 議事次第 >   |  |
|                                                                 | エントリー作り       | 成            |  |
| ・議事次第                                                           | 内容を入力し、「作成」オ  | マタンを押してください。 |  |
| >2018年度_議事次第                                                    |               |              |  |
| >2017年度                                                         | ステータス         | r∎e ∨        |  |
| >2014年度_議事次第                                                    | タイトル          | 2019年度_議事次第  |  |
| >2013年度                                                         | カテゴリー         |              |  |
| >2012年度_議事次第                                                    | <u>77-19-</u> |              |  |
| >2011年度_議事次第                                                    | タグ            | タグ候補         |  |

·下にスクロールして、【画像】と【テキスト】を [削除] します

| ■ 記事一覧                                      | Description                        |
|---------------------------------------------|------------------------------------|
| <ul> <li>■ 議事次第</li> <li>■ 議事録</li> </ul>   | Pickup リブカラムに表示させる場合はチェックを入れてください。 |
| ● 決算報告書                                     |                                    |
| <ul> <li>■ 事業報告書</li> <li>● 会員情報</li> </ul> | 参照<br>そのまま マ 編集しない マ               |
| ■ 所有備品                                      |                                    |
| ● HP操作マニュアル                                 | = 2 記: おかせ グループ: マ テキスト - ×        |
| 写真アルバム                                      | ▲文 マ リンク挿入 強調1 強調2                 |
|                                             | ■ 追加<br>テキスト 画像 ファイル 地図 動画 メンバー情報  |

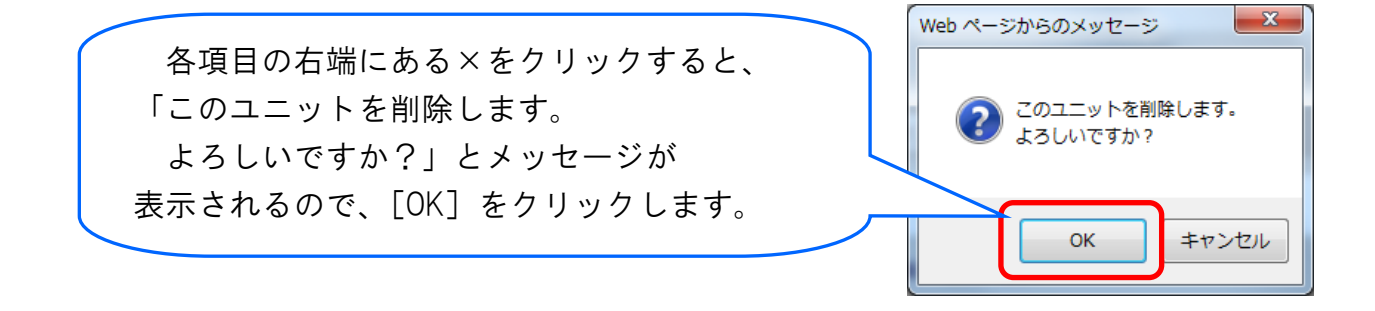

| タイトル        | 2019年度_議事次第                   |
|-------------|-------------------------------|
| カテゴリー       | ┣ 摄事次第(10)                    |
| タグ          | タグ候補                          |
| 日付          | 2020-02-10 時刻 15:37:13        |
|             | 詳細設定                          |
| Keywords    | 「テキスト」も同様に行う                  |
| Description |                               |
| Pickup      | □ サブカラムに表示させる場合はチェックを入れてください。 |
|             |                               |
| = 1 	 配置: お | ほかせ クループ: ▼ テキスト ■ ×          |
|             |                               |
| 本文 V)       | レク挿入 強調1 強調2                  |

・下にスクロールして、【作成】をクリックする

HOME > メンバーページ > 議事次第 >

## エントリー作成

内容を入力し、「作成」ボタンを押してください。

| ステータス                             |                                |  |
|-----------------------------------|--------------------------------|--|
| タイトル                              | 2019年度_議事次第                    |  |
| カテゴリー                             | ┣譏事次第(10) ✓ 追加                 |  |
| タグ                                | タグ機構                           |  |
| 日付                                | 2020-02-10 時刻 15:37:13         |  |
|                                   | 詳細設定                           |  |
| Keywords                          |                                |  |
| Description                       |                                |  |
| Pickup                            | ── サブカラムに表示させる場合はチェックを入れてください。 |  |
| 三 追加<br>テキスト 画像 ファイル 地図 動画 メンバー情報 |                                |  |
| <b>■</b> 以                        | 下のユニットが一覧表示時に「続きを読む」になります      |  |
|                                   | <b>作成</b> 度る                   |  |

## 「下書き」のイメージが表示されます

| トップ<br>TOP                                             | 47年会とは<br>ABOUT US                                                                                                    | 事業報告<br>REPORT                          | 47ブログ<br>BLOG                 | メンバーページ<br>MEMBERS |
|--------------------------------------------------------|----------------------------------------------------------------------------------------------------|-----------------------------------------|-------------------------------|--------------------|
| takamatsu47-edit が が な な な な が な な な の に す る の に す る 、 | プロフィール<br>エントリー作成 管理ページ                                                                                                    | Ping送信                                  |                               |                    |
| <b>検索</b>                                              | P HC                                                                                                    | DME > メンバーペーミ<br>バージョン管理<br>現在のバージョン: 1 | ジ > 議事次第 > 2019<br>バージョン数 : 1 | 9年度_議事次第           |
| ・議事次第                                                  |                                                                                                    | 【下書き】20                                 | 019年度_議事                      | 次第                 |
| >【下書き】2019年                                            | 度_議事次第                                                                                                    |                                         |                               |                    |
| >2018年度_議事次第                                           | fi da da da da da da da da da da da da da                                                                                                    | エントリーの構築 変更                             |                               |                    |
| >2017年度_議事次第                                           | fi da da da da da da da da da da da da da                                                                                                    | ユニットの追加 テキスト                            | 画像 ファイル 地図                    | 動画メンバー情報           |
| >2014年度_議事次第                                           | fi in the second second s |                                         |                               |                    |
| >2013年度_議事次第                                           | <b>肖</b>                                                                                                    |                                         |                               |                    |
| >2012年度_議事次領                                           | <b></b> 角                                                                                                    |                                         |                               |                    |

·「タイトル」に間違いが無ければ、【公開】をクリックする

## ■ 【下書き】2019年度\_議事次第

| エントリーの編集 | 変更   | 複製 | 削除   | 28 |    |
|----------|------|----|------|----|----|
| ユニットの追加  | テキスト | 画像 | עריכ | 地図 | 動画 |

・公開されました

| 検索           | HOME > メンバーページ > 議事次第 > 2019年度_議事次第 |  |  |
|--------------|-------------------------------------|--|--|
|              | バージョン管理                             |  |  |
|              | 現在のバージョン: 1 バージョン数: 1               |  |  |
| ・議事次第        | ■ 2019年度_議事次第                       |  |  |
| >2019年度      |                                     |  |  |
| >2018年度_議事次第 |                                     |  |  |
| >2017年度_議事次第 | ユニットの追加 テキスト 画像 ファイル 地図 動画 メンバー情報   |  |  |
| >2014年度      |                                     |  |  |

・【ログアウト】をクリックして退出します

| takamatsu47-edit プロフィール<br>ダイレクト現集ONにする エントリー作成 管理ページ Ping送信 ログアウト |                                                         |  |  |
|--------------------------------------------------------------------|---------------------------------------------------------|--|--|
| 検索                                                                 | HOME > メンバーページ > 議事次第 > 2019年度_議事次第                     |  |  |
| <u>م</u>                                                           | <ul><li>バージョン管理</li><li>現在のバージョン: 1 バージョン数: 1</li></ul> |  |  |
| ・議事次第                                                              | ■ 2019年度_議事次第                                           |  |  |
| >2019年度議事次第                                                        |                                                         |  |  |
| >2018年度_議事次第                                                       |                                                         |  |  |
| >2017年度_議事次第<br>>2014年度 議事次第                                       |                                                         |  |  |
| ~2017年这                                                            |                                                         |  |  |

・ホームページに反映されるまで少し時間がかかります

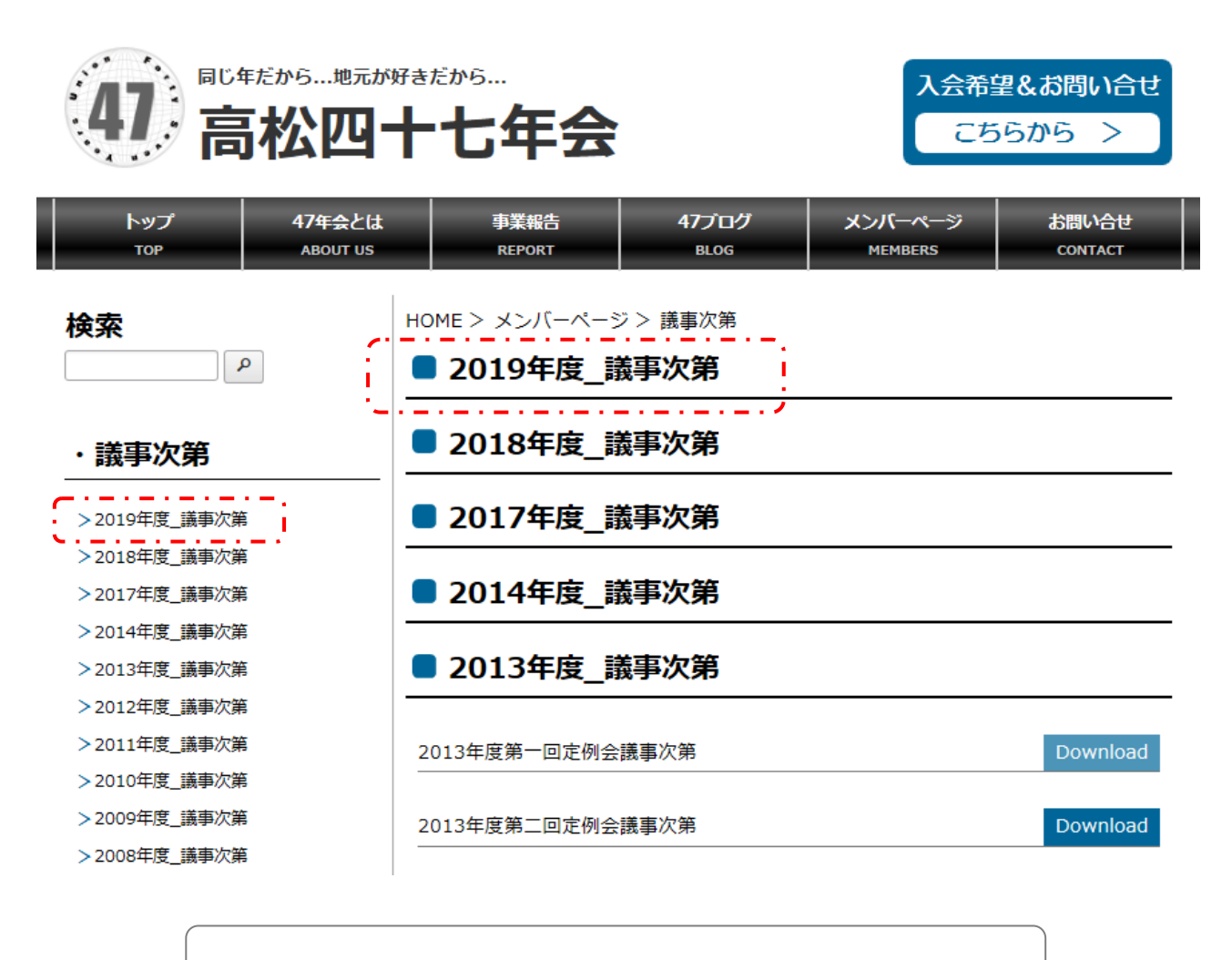

問題なく、新年度のカテゴリーが反映されました!! お疲れさまでした!!